| Yale<br>access Download on the App Store Google Play                                                                                                    |                                                                               |
|----------------------------------------------------------------------------------------------------|-------------------------------------------------------------------------------|
| 安裝 Yale Access 藍芽模組                                                                                                    |                                                                               |
| a.                                                                                                    | b.                                                                            |
| 開啟手機的定位及藍芽功能                                                                                                    | 安裝藍芽模組到電子鎖                                                                    |
| ☞ ● ● ● ● ● ● ● ● ● ● ● ● ● ● ● ● ● ● ●                                                                                                    | d.<br>「<br>」<br>。<br>。<br>。<br>。<br>。<br>。<br>。<br>。<br>。<br>。<br>。<br>。<br>。 |
| ● ● ● ● ● ● ● ● ● ● ● ● ● ● ● ● ● ● ● ● ● ● ● ● ● ● ● ● ● ● ● ● ● ● ● ● ● ● ● ● ● ● ● ● ● ● ● ● ● ● ● ● ● ● ● ● ● ● ● ● ● ● ● ● ● ● ● ● ● ● ● ● ● ● ● ● ● ● ● ● ● ● ● ● ● ● ● ● ● ● ● ● ● ● ● ● ● ● ● ● ● ● ● ● ● ● ● ● ● ● ● ● ● ● ● ● ● ● ● | f<br>正<br>正<br>正<br>正<br>正<br>正<br>正<br>正<br>正<br>正<br>正<br>正<br>正            |